## Scheduling a Writing Center Appointment

COMMUNITY COLLEGE

**Step 1**: Go to <u>https://www.cscc.edu/tutoring</u> or scan the QR code below.

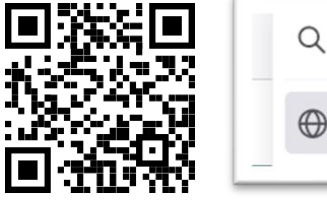

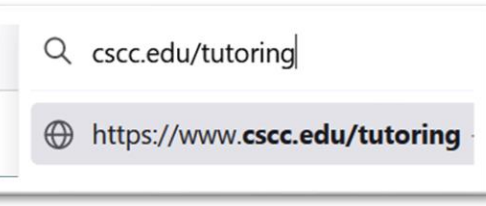

**Step 2**: Scroll down to "Writing" and pick the location where you want to meet with a tutor (Columbus, Delaware, Dublin, or Westerville).

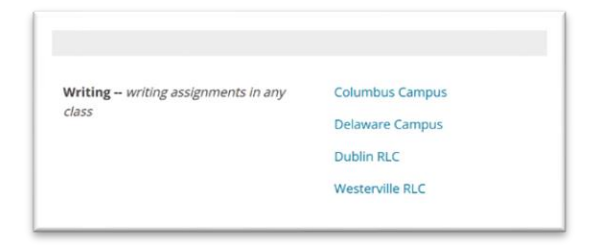

**Step 3**: Log in with your Columbus State username/email and password.

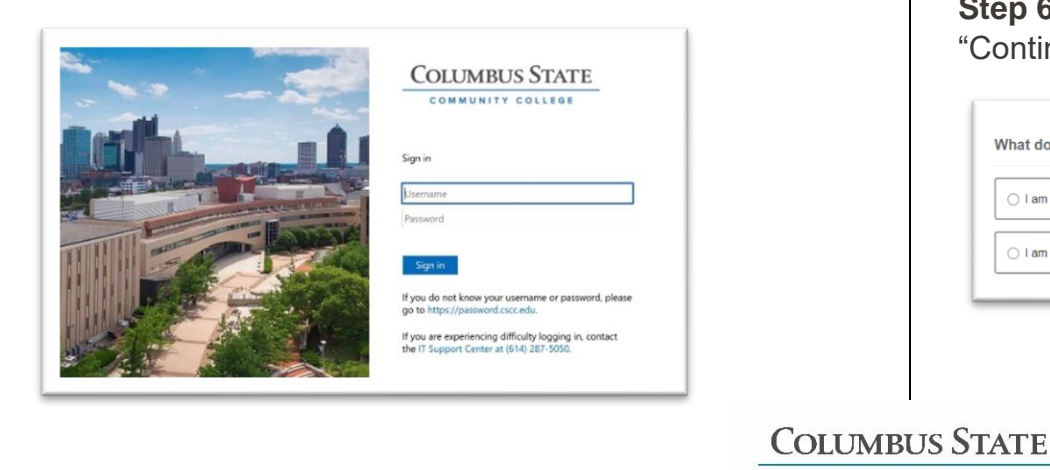

**Step 4**: On the next page, "Tutoring for Writing Center (English)" and your selected location should be listed at the top, and a list of tutors, or "Team Members," at that location will be listed below.

| Service Profile      |                  |                                     |
|----------------------|------------------|-------------------------------------|
| Tutorin              | g for Writing Ce | nter (English) (Westerville RLC)    |
|                      |                  | Profiles of the tutors appear here. |
| SCHEDULE APPOINTMENT | Team Members     |                                     |
| <u>isit website</u>  |                  |                                     |
| ocation              |                  |                                     |

Step 5: Click or touch "Schedule Appointment" on the left.

SCHEDULE APPOINTMENT

**Step 6**: Select what you need help with and click or touch "Continue."

 What do you need help with?

 I am looking for help preparing for a midterm or final

 I am looking for help preparing for a test or quiz

 I am looking for help with homework

**Step 7**: Select a date on the calendar for a list of available times for a session on that day.

| appoin               | tment t            | times y            | ou see        | e do no           | t over           | lap with yo                 | ur already sch                   | heduled appointments.                           |
|----------------------|--------------------|--------------------|---------------|-------------------|------------------|-----------------------------|----------------------------------|-------------------------------------------------|
| are offe<br>will rec | ring tu<br>eive an | toring to<br>email | for Eng       | lish (V<br>mation | Vriting<br>regar | ) at the We<br>ding your ti | sterville Camp<br>itoring sessio | pus. If you have accommodations, you may<br>in. |
| 08-30                | -2023              | 3                  | $\rightarrow$ |                   | 09-2             | 0-2023                      | Filter:                          | All session types -                             |
| ←                    |                    | Aug                | gust 2        | 2023              |                  | $\rightarrow$               | We                               | dnesday, September 06                           |
| Su                   | Мо                 | Tu                 | We            | Th                | Fr               | Sa                          | 0                                | 9:00 am - 9:30 am                               |
|                      |                    | -1                 | 2             | 3                 | 4                | 5                           |                                  |                                                 |
| 6                    | 7                  | 8                  | 9             | 10                | -11              | 12                          |                                  | WESTERVINE REE                                  |
| 13                   | 14                 | 15                 | 16            | 17                | 18               | 19                          |                                  |                                                 |
|                      | 21                 |                    |               | 24                |                  |                             | 0                                | 9:30 am - 10:00 am                              |
|                      |                    |                    | 20            | 21                |                  |                             |                                  |                                                 |

**Step 8**: Select a time and click or touch "Continue" at the bottom.

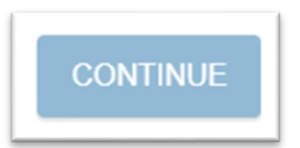

**Step 9**: The next page will ask you to confirm the day and time you selected and the reason for your visit. You can also write additional details you would like your tutor to know in the textbox. If everything is correct, click or touch "Confirm." If you need to make changes, click or touch "Back."

| Does this look correct?                                                     |                                                                                                  |
|-----------------------------------------------------------------------------|--------------------------------------------------------------------------------------------------|
| Date and Time<br>Wednesday, September 06<br>9.00 am - 9.30 am               | Reason for Visit I am tooking for help preparing for a midterm or final cancer                   |
| Team Member                                                                 | Course<br>not a course<br>If you want, tell us a little bit about what's going on so we can help |
| Location<br>Westerville RLC<br>Art and Communication Building at Otterbein. |                                                                                                  |
|                                                                             |                                                                                                  |
|                                                                             |                                                                                                  |

**Step 10:** Check your Columbus State email at <a href="https://www.cscc.edu/services/student-email.shtml#Email">https://www.cscc.edu/services/student-email.shtml#Email</a> for a confirmation of your appointment.

For more information about the Writing Center, please visit: <u>https://www.cscc.edu/academics/departments/english/wri</u> <u>ting-center.shtml</u>

COLUMBUS STATE